# SEZ Online -

# **New Functionalities/Features**

**Build Version 2.81** 

**Release: September 2021** 

### **SEZ Online Documents**

Functionalities made available on the SEZ Online system are reviewed and enhanced / modified from time to time. New functionalities are added in the system based on the inputs and requirements received from various user groups. These functionalities are developed based on understanding developed by NDML team from study of existing practices and procedures in this regard and efforts are made to provide features on the system those are compliant with the procedural and technical requirements. However, users are requested to refer the relevant legal and authorized documents and formations for reference on legal and authentic aspects of the transactions before filing transactions.

# **New Functionalities/Features-**

| 1 | Integration with FSSAI                                    | 3  |
|---|-----------------------------------------------------------|----|
| 2 | Introduction of CVD Section, Calculation & Presentation   | 6  |
| 3 | Changes in APR-FORM I (Data Auto Populations)1            | 3  |
| 4 | Declaration for Goods Procured for Authorized Operations2 | 2  |
| 5 | Enhancement in sub-contracting module:2                   | :6 |
| 6 | Selection of IGST Notification:                           | 8  |

# 1 Integration with FSSAI

SEZ Online System is now integrated with FICS (Food Import Clearance System) System of FSSAI. This integration is being enabled as per proposal of SEZ division, MOCI and process prescribed by FSSAI. This facility is enabled for DTA Sale transactions. Accordingly, details of DTA Sale Bill of Entry (BoE) filed for items where FSSAI approval is needed; will be sent to FSSAI and "Release Order" received from FSSAI will be updated in BoE.

If user files BoE for relevant CTH, System will alert the users regarding FSSAI approval requirement. System will show details of applicable Agency name / PGA name as FSSAI. User can confirm / declare regarding applicability of NOC/NCC/Release Order from FSSAI.

| Orect     UnitOcie No.     Date     No.     Description     Price duality       ●     AAA202100000054328/04/2021     CARBOXYMETHYL CELLULOSE (GCAS 97045806 RHEOLON R 800<br>N TECH GRADE BLOCKY CMC 65 PER, CAS NO.9004-32<br>-4 ) (FOR INDUSTRIAL USE ONLY)     22000     3       Goods Details     Exim Scheme Name     Select     ✓       Is Section 4A of the Central Excise<br>Act 1944 Applicable?     ✓     Ves     No       Unit Code                                                     | -Dumping    | auty refer to the | Invoice Serial                   | ner auty                                      | Deceri                                               | ation                                | Uni                          | t <sub>Quantity</sub> Pro |
|----------------------------------------------------------------------------------------------------|-------------|-------------------|----------------------------------|-----------------------------------------------|------------------------------------------------------|--------------------------------------|------------------------------|---------------------------|
| Goods Details         Exim Scheme Name         Is Section 4A of the Central Excise         Act 1944 Applicable?         M.R.P. per Unit (in INR)         Rate of Abatement (in %)         Amount of Abatement (in 1NR)         CTH Details         Category       Item Description         Unit of Measurement       Anti-Dumping Tariff         Applicability       Applicability         Free       Carboxymethyl cellulose and its salts         KILOGRAMS       YES         NO       Standards | • A         | AA2021000000543   | Date No.<br>28/04/2021 1 N<br>-4 | ARBOXYMETHY<br>TECH GRADE E<br>) ( FOR INDUST | L CELLULOSE ( C<br>BLOCKY CMC 65 F<br>RIAL USE ONLY) | GCAS 97045806 RH<br>PER, CAS NO.9004 | EOLON R 800<br>-32 -         | 22000 316                 |
| Goods Details         Exim Scheme Name       Select         Is Section 4A of the Central Excise                                                                                                    |             |                   |                                  | ,,                                            |                                                      |                                      |                              |                           |
| Exim Scheme Name     Select       Is Section 4A of the Central Excise<br>Act 1944 Applicable?     Yes <ul> <li>Yes</li></ul>                                                                                                    | Goods De    | tails             |                                  |                                               |                                                      |                                      |                              |                           |
| Act 1944 Applicable? Ves  No Unit Code Unit Code M.R.P. per Unit (in INR) Rate of Abatement (in %) Customs Tariff Heading 39123100 C.E.T. Item 39123100 CTH Details CTH Details Category Item Description Unit of Measurement Applicability Applicability Applicability Free Carboxymethyl cellulose and its salts KILOGRAMS YES NO                                                                                                    | Exim Schei  | ne Name           | Select                           | ~                                             |                                                      |                                      |                              |                           |
| M.R.P. per Unit (in INR)     Customs Tariff Heading     39123100       Rate of Abatement (in %)     C.E.T. Item     39123100       Amount of Abatement (in INR)     C.E.T. Item     39123100       CTH Details     Category     Item Description     Anti-Dumping Applicability Applicability     Agency Name/<br>PGA Name       Free     Carboxymethyl cellulose and its salts     KILOGRAMS     YES     NO     Foods Safety & Standards Authority                                                | Act 1944 A  | pplicable?        | Yes N                            | D                                             | Linit Codo                                           |                                      |                              |                           |
| Category     Item Description     Unit of<br>Measurement     Anti-Dumping<br>Applicability     Tariff<br>Applicability     Agency Name/<br>PGA Name       Free     Carboxymethyl cellulose and its salts     KILOGRAMS     YES     NO     Standards<br>Authority                                                                                                    | M.R.P. per  | Unit (in INR)     |                                  |                                               | Customa Tr                                           | riff Lloading *                      | 29122100                     |                           |
| CTH Details         Unit of<br>Measurement         Anti-Dumping<br>Applicability         Tariff<br>PGA Name           Free         Carboxymethyl cellulose and its salts         KILOGRAMS         YES         NO         Standards<br>Authority                                                                                                    | Rate of Aba | atement (in %)    |                                  |                                               | C E T Item                                           | *                                    | 39123100                     |                           |
| Category         Item Description         Unit of<br>Measurement         Anti-Dumping<br>Applicability         Tariff<br>Agency Name/<br>PGA Name           Free         Carboxymethyl cellulose and its salts         KILOGRAMS         YES         NO         Foods Safety &<br>Standards<br>Authority                                                                                                    |             |                   |                                  |                                               | O.E.T. Rom                                           |                                      | 00120100                     |                           |
| Free         Carboxymethyl cellulose and its salts         KILOGRAMS         YES         NO         Foods Safety &<br>Standards                                                                                                    | Catego      |                   | Item Description                 |                                               | Unit of Ant                                          | i-Dumping T                          | ariff Agency                 | Name/                     |
| Free Carboxymethyl cellulose and its salts KILOGRAMS YES NO Standards Authority                                                                                                    | Gatego      |                   | tem beschption                   | Me                                            | asurement Ap                                         | plicability Appli                    | cability   PGA N<br>Foods Sa | lame<br>afetv &           |
| Aduloity                                                                                                    | Free        | Carboxymethy      | I cellulose and its s            | alts KILO                                     | OGRAMS YES                                           | NO                                   | Standard<br>Authority        | s                         |
|                                                                                                    |             |                   |                                  |                                               | I                                                    | I                                    | Putilonity                   |                           |

When this declaration is made and BOE is submitted to customs, DTA Sale BOE item data will be simultaneously transmitted to FSSAI FICS system. FICS will process the request based on data shared by SEZ Online and other supplementary data lodged by the Importer / Unit in FICS system. Accordingly, FSSAI will process the request, perform sample checks (if necessary) and provide the electronic release orders.

Kindly note that importer can access FICS System to fetch BOE shared by SEZ Online & attach additional information and documents, as required by FSSAI.

After successful submission of DTA Sale request from entity approver user, the following UI alert will be displayed to all the users involved in the workflow (i.e. unit as well as SEZ customs) when the request is opened from Inbox/Search Request.

|       |                                        |                                                   | DTA Sale (Bill of E | ntry) Form                        |      |
|-------|----------------------------------------|---------------------------------------------------|---------------------|-----------------------------------|------|
|       | CTH entered in request are             | eligible for data sharing v                       | vith FSSAI. Please  | Click Here to check status        |      |
|       | Request ID : 262101686910              |                                                   |                     |                                   |      |
|       | Total duty amount Rs.699392.0          | 0 Overall duty rate 27.73 %.                      |                     |                                   |      |
| •     |                                        |                                                   |                     |                                   |      |
| ation |                                        |                                                   |                     |                                   |      |
|       | DTA Sale Details Shipmen               | t Details Invoice Details                         | Item Details Item I | Duty Details Duty Payment Details |      |
|       | BOE DETAILS                            |                                                   |                     |                                   | Help |
|       | Import Dept Sr No                      | 2008504                                           | Import Dept Sr No   | Date 01/07/2021                   |      |
|       | BOE Type<br>Purpose Of The Transaction | Home Consumption<br>Service                       | Destination         | DTA Unit                          |      |
|       | Supplier Details                       |                                                   |                     |                                   |      |
|       | Supplier Name DHL                      | Logistics Private Limited                         | IE Code             | 0301035555                        |      |
|       | Supplier Address War                   | ehouse No4, Arshiya                               | Supplier PAN No.    | AAACM6824H                        |      |
|       | Inte                                   | rhational Limited,, Free Trade                    | Supplier GSTIN      | 27AAACM6824H2ZF                   |      |
|       | Talu                                   | ika-                                              | Supplier Type       | PRIVATE                           |      |
|       | Pan<br>Mah                             | vel,District-Raigad - 410206,<br>iarashtra, India | CHA Code            | SELF                              |      |
|       |                                        |                                                   |                     |                                   |      |

Once user clicks on Click Here link in this message, the following window will open showing the status of data sharing with FSSAI and Release Order status received from FSSAI.

|    |                 | ale (Bill of Entry) Form           | DTA S                                                 |                                                       |                                                         |                    |                  |
|----|-----------------|------------------------------------|-------------------------------------------------------|-------------------------------------------------------|---------------------------------------------------------|--------------------|------------------|
|    | us              | SAI. Please Click Here to check st | le for data sharing with FS<br>all duty rate 27.73 %. | request are eligib<br>2101686910<br>Rs.699392.00 Over | CTH entered in<br>Request ID : 262<br>Total duty amount |                    | quest<br>Entity  |
| 1  | - 🗆 X           |                                    |                                                       |                                                       | net Explorer                                            | Al Status - Interr | St s 🄏           |
|    | <u></u>         |                                    |                                                       | mp/FSSAI_Status.aspx                                  | ne-ndml.co.in/BOERevar                                  | s://pilot.sezonlin | ea s 🧭           |
| 4  | Release Details | Release Order Status               | Data Sharing Status                                   | CTH Code                                              | No.  Item Sr. No.                                       | lo. Invoice        | orn S            |
| He |                 | NA                                 | Pending                                               | 39123100                                              | 000000543   1                                           | AAA2021(           | ily:<br>1<br>gen |
|    |                 |                                    |                                                       |                                                       |                                                         |                    |                  |
|    |                 |                                    |                                                       |                                                       |                                                         |                    |                  |
| •  |                 |                                    |                                                       |                                                       |                                                         |                    |                  |

Once the release order details have been received from FSSAI the same will get reflected in this popup window as shown below:

| 🥖 FSSAI   | Status - Internet Explorer       |             |                        |                         | – 🗆 X                                                                                                    |
|-----------|----------------------------------|-------------|------------------------|-------------------------|----------------------------------------------------------------------------------------------------|
| 🧔 https:/ | /pilot.sezonline-ndml.co.in/BOER | evamp/FSSAI | Status.aspx            |                         | <b>a</b>                                                                                                    |
|           |                                  | FSSAI       | Status for Requ        | est Id: 2621016         | 86910                                                                                                    |
| Sr. No.   | Invoice No.  Item Sr.<br>No.     | CTH<br>Code | Data Sharing<br>Status | Release<br>Order Status | Release Details                                                                                                    |
| 1         | AAA2021000000543   1             | 39123100    | Success                | Received                | Permit No: PN02072021<br>Permit Date: 02-07-2021 18:00:00 PM<br>Release Order Type: Release<br>Release Order No.: RON02072021<br>Release Order Date: 01-07-2021<br>18:00:00 PM<br>RO office Code / Name: NOCFSSAI |
|           |                                  |             |                        |                         |                                                                                                    |
|           |                                  |             |                        |                         |                                                                                                    |
|           |                                  |             |                        |                         |                                                                                                    |
|           |                                  |             |                        |                         |                                                                                                    |
|           |                                  |             |                        |                         |                                                                                                    |
|           |                                  |             |                        |                         |                                                                                                    |
|           |                                  |             |                        |                         |                                                                                                    |

System will not restrict document assessment while FSSAI Release Order is still awaited.

## 2 Introduction of CVD Section, Calculation & Presentation

Countervailing Duty (CVD) is applicable for some items. System currently provides alert to the users when Countervailing duty may become applicable. Users can capture duty amount and proceed.

Now a separate section for CVD has been enabled in duty section where user will not only get an alert about its applicability similar to Anti Dumping Duty (ADD) but can also select applicable notifications. System will calculate CVD based on notification selected and present it in BOE. Users will also get an option to indicate that CVD is not applicable for specific item within a CTH and can capture reason for the same.

CVD has been added under Additional Customs Duty section as "Countervailing Duty".

| Goods And Se                            | ervices Tax[GST]        |                      |                       |                         |                                  |             |                            |
|-----------------------------------------|-------------------------|----------------------|-----------------------|-------------------------|----------------------------------|-------------|----------------------------|
| Central Excise                          | Duty                    |                      |                       |                         |                                  |             |                            |
| Additional Cer                          | ntral Excise Duty       | _                    |                       |                         |                                  |             |                            |
| -                                       | Additional Customs Duty | ,                    |                       |                         |                                  |             |                            |
| Duty Name                               | Notification No.        | Notification SI. No. | Duty Rate (in /<br>%) | Adjustments<br>(in INR) | Duty Amount Per Unit (in<br>INR) | Measurement | Quantity as per            |
| Cess                                    |                         | Q                    |                       |                         |                                  |             |                            |
| Education Cess                          |                         | Q                    | 0.0000                |                         |                                  |             |                            |
| SHE Cess<br>Social Welfare<br>Surcharge |                         | Q                    | 10.0000               |                         |                                  |             |                            |
| Road and<br>Infrastructure Cess         |                         | Q                    |                       | 🗸                       |                                  | Select      | <b>~</b>                   |
| Countervailing Duty                     |                         | ۹                    |                       | 🖌                       |                                  | Select      | $\checkmark$               |
|                                         |                         |                      |                       |                         |                                  | P - Plus    | , M - Minus, H - Higher, L |

Similar to the item level applicability flag for anti-dumping duty, a flag (checkbox) for non-applicability for Countervailing Duty will be displayed.

| Item List                                      |                                         |                            |                        |                               |               |            |                 |
|------------------------------------------------|-----------------------------------------|----------------------------|------------------------|-------------------------------|---------------|------------|-----------------|
| Select No.                                     | Invoice Serial<br>Date No.              |                            | Description            |                               | Unit<br>Price | Quantity   | Produc<br>Value |
| INV001                                         | 03/06/20211                             | Item Desc1234              |                        |                               | 1000          | 1          | -               |
| Goods Details                                  |                                         |                            |                        |                               |               |            |                 |
| Exim Scheme Name                               | Sele                                    | ect 🗸                      |                        |                               |               |            |                 |
| Is Section 4A of the 0<br>Act 1944 Applicable? | Central Excise                          | Yes 🖲 No                   |                        | _                             |               |            |                 |
| M.R.P. per Unit (in IN                         | IR)                                     |                            | Unit Code              |                               |               |            |                 |
| Rate of Abatement (i                           | n %)                                    |                            | Customs Tariff He      | eading * 7                    | 0071900       |            | Q               |
| Amount of Abatemen                             | t (in INR)                              |                            | C.E.T. Item *          | 7                             | 0071900       |            | Q               |
| CTH Details                                    |                                         |                            |                        |                               |               |            |                 |
| Category                                       | iten                                    | n Description              | Unit of<br>Measurement | Anti-Dumping<br>Applicability | Tariff App    | licability |                 |
| Free 0                                         | Other                                   |                            | SQUARE METER           | YES                           | NO            |            |                 |
| Anti-Dumping                                   | Duty is not applicabl                   | e to Goods being Imported. | Reason:                |                               | 1             |            |                 |
|                                                | , ,,,,,,,,,,,,,,,,,,,,,,,,,,,,,,,,,,,,, | 0 1                        |                        | ~                             |               |            |                 |
|                                                | Duty is not applicab                    | le to Goods being Imported | . Reason:              | $\sim$                        |               |            |                 |
|                                                |                                         |                            | Save                   |                               |               |            |                 |
|                                                |                                         |                            |                        |                               |               |            |                 |

In case if CTH entered attracts Countervailing Duty but user wishes to declare that Countervailing Duty is not applicable for the respective item, then he can select this checkbox "Countervailing Duty is not applicable to Goods being Imported" and save with an appropriate reason and proceed without entering Countervailing Duty details.

When CVD is applicable user can enter the Countervailing Duty details under Additional Customs Duty section. In this case, if Countervailing Duty details are not entered by user and user tries to save/submit the request then below error/alert message will be displayed to the user.

|                                      | st ID : 1                                                  | 72101504746                                                                                         |                                                                                      |                                                |                                                              |                                                               |                                         |                                                         |                                                |                             |
|--------------------------------------|------------------------------------------------------------|----------------------------------------------------------------------------------------------------|--------------------------------------------------------------------------------------|------------------------------------------------|--------------------------------------------------------------|---------------------------------------------------------------|-----------------------------------------|---------------------------------------------------------|------------------------------------------------|-----------------------------|
| otal du                              | ty amou                                                    | int Rs.29442.00 Ov                                                                                  | erall duty rate 50.8                                                                 | 5 %.                                           |                                                              |                                                               |                                         |                                                         |                                                |                             |
|                                      |                                                            |                                                                                                    |                                                                                      |                                                |                                                              |                                                               |                                         |                                                         |                                                |                             |
| Blooco                               | 60V0 0                                                     | Anti-Dumping Du                                                                                     | ty Dotails for Ite                                                                   | m Sorial No. 1                                 |                                                              |                                                               |                                         |                                                         |                                                |                             |
| Please                               | save A                                                     | Countervailing D                                                                                    | uty Details for Itel                                                                 | em Serial No.                                  | 1 in Invoice INV001.                                         | ]                                                             |                                         |                                                         |                                                |                             |
|                                      |                                                            |                                                                                                    |                                                                                      |                                                |                                                              | _                                                             |                                         |                                                         |                                                |                             |
| BOE D                                | etails                                                     | Shipment Details                                                                                    | Invoice Details                                                                      | Item Details                                   | Item Duty Details                                            | Duty Payment Details                                          |                                         |                                                         |                                                |                             |
|                                      |                                                            |                                                                                                    |                                                                                      |                                                |                                                              |                                                               |                                         |                                                         |                                                |                             |
| 16 a ma                              | 1.1.4.4                                                    |                                                                                                    |                                                                                      |                                                |                                                              |                                                               |                                         |                                                         |                                                |                             |
| ltem<br>Anti                         | List<br>-Dumpi                                             | ing Duty may be                                                                                     | applicable on th                                                                     | is item Kindl                                  | ly check the notifica                                        | tion(s) issued by CBE                                         | C 012/2019 038/201                      | 17 For Anti-Di                                          | umpina dutv                                    | refer                       |
| ltem<br>Anti<br>sect                 | List<br>-Dumpi<br>ion call                                 | ing Duty may be<br>led 'Other duty'                                                                 | applicable on th                                                                     | is item. Kindl                                 | ly check the notifica                                        | tion(s) issued by CBE                                         | C 012/2019,038/201                      | 17. For Anti-Di                                         | umping duty                                    | refer                       |
| Item<br>Anti<br>sect<br>Cou<br>calle | List<br>-Dumpi<br>ion call<br>ntervai<br>ed 'Add           | ing Duty may be<br>led 'Other duty'<br>ling Duty may be<br>litional Customs                         | applicable on th<br>applicable on th<br>Duty Section'                                | is item. Kindl<br>nis item.Kindl               | ly check the notifica<br>ly check the notifica               | tion(s) issued by CBE<br>tion(s) issued by CBE                | C 012/2019,038/201<br>C 003/2021.For Co | 17. For Anti-Du<br>untervailing d                       | umping duty<br>uty refer to t                  | refer<br>he se              |
| Item<br>Anti<br>sect<br>Cou<br>calle | List<br>-Dumpi<br>ion call<br>ntervai<br>ed 'Add<br>Select | ing Duty may be<br>led 'Other duty'<br>ling Duty may be<br>litional Customs                         | applicable on th<br>e applicable on th<br>Duty Section'<br>Invoice Date              | is item. Kindl<br>his item.Kindl<br>Serial No. | ly check the notifica<br>ly check the notifica               | tion(s) issued by CBE<br>tion(s) issued by CBE<br>Description | C 012/2019,038/201<br>C 003/2021.For Co | 17. For Anti-Du<br>untervailing d<br>Unit Price         | umping duty<br>uty refer to t<br>Quantity      | refer<br>he se<br>Pro       |
| Item<br>Anti<br>sect<br>Cou<br>calle | List<br>-Dumpi<br>ion call<br>ntervai<br>ed 'Add<br>Select | ing Duty may be<br>led 'Other duty'<br>ling Duty may be<br>litional Customs<br>Invoice No.          | applicable on th<br>applicable on th<br>Duty Section'                                | is item. Kindl<br>his item.Kindl<br>Serial No. | ly check the notifica<br>ly check the notifica<br>tem Desc 1 | tion(s) issued by CBE<br>tion(s) issued by CBE<br>Description | 2 012/2019,038/201<br>C 003/2021.For Co | 17. For Anti-Du<br>untervailing d<br>Unit Price<br>1000 | Jmping duty<br>uty refer to t<br>Quantity<br>1 | refer<br>he se<br>Pro<br>Va |
| Item<br>Anti<br>sect<br>Cou<br>calle | List<br>-Dumpi<br>ion call<br>ntervai<br>ed 'Add<br>Select | ing Duty may be<br>led 'Other duty'<br>ling Duty may be<br>itional Customs<br>Invoice No.<br>INV001 | applicable on th<br>applicable on th<br>Duty Section<br>Invoice Date<br>21/08/2021 1 | is item. Kindl<br>his item.Kindl<br>Serial No. | ly check the notifica<br>ly check the notifica<br>lem Desc 1 | tion(s) issued by CBE<br>tion(s) issued by CBE<br>Description | 2 012/2019,038/201<br>C 003/2021.For Co | 17. For Anti-Du<br>untervailing d<br>Unit Price<br>1000 | umping duty<br>uty refer to t<br>Quantity<br>1 | refer<br>he se<br>Pro       |

Once user enters/selects CTH attracting CVD and saves the Goods Details for an item, an alert message will be displayed under Item Duty Details tab on top indicating the applicability of Countervailing Duty, as shown in the below screenshot. This alert will be displayed to all the users involved in the workflow of that transaction, from Inbox as well from Search request.

| Counter<br>Counter                | vailing Du<br>vailing dut                                     | ty may be a<br>ty refer to ti | pplicat<br>ne secti | le on this item.Kindly ch<br>on called 'Additional Cu | eck the notification(s) issued<br>stoms Duty Section' | I by CBEC 003/2021.For               |                      |
|-----------------------------------|---------------------------------------------------------------|-------------------------------|---------------------|-------------------------------------------------------|-------------------------------------------------------|--------------------------------------|----------------------|
| Selec                             | t Invoice<br>No.                                              | Invoice<br>Date               | Serial<br>No.       |                                                       | Description                                           | Unit<br>Price Quan                   | ntity Produ<br>Value |
| ۲                                 | INV001                                                        | 03/06/2021                    | 1                   | Item Desc1234                                         |                                                       | 1000 1                               | -                    |
| M.R.P. p<br>Rate of A<br>Amount o | er Unit (in IN<br>batement (ii<br>of Abatemen<br><b>tails</b> | IR)<br>n %)<br>t (in INR)     |                     |                                                       | Customs Tariff Heading *                              | 70071900<br>70071900                 | ્<br>વ               |
| Cat                               | egory                                                         |                               | Item                | Description                                           | Unit of Anti-Du<br>Measurement Applica                | mping<br>ability Tariff Applicabilit | ty                   |
| Free                              | C                                                             | Other                         |                     |                                                       | SQUARE METER YES                                      | NO                                   |                      |

After user has entered and saved CTH under Goods Details section, user can capture Countervailing Duty Details by clicking on Search picker image given Against Countervailing Duty under Additional Customs Duty section. Once user clicks on this search picker a new section will get displayed for filtering and selecting notifications / serial nos. for Countervailing Duty as shown in below screenshot.

| Duty Name                   | Notification No                               | D. Notification SI. No.      | Duty Rate (in Adjustments<br>%) (in INR) | Duty Amount Per Unit (in<br>INR) | Measurement      | Quantity as per UC                     |
|-----------------------------|-----------------------------------------------|------------------------------|------------------------------------------|----------------------------------|------------------|----------------------------------------|
| Cess                        |                                               | Q                            |                                          |                                  |                  |                                        |
| Education Cess              |                                               | Q                            | 0.0000                                   |                                  |                  |                                        |
| SHE Cess                    |                                               | Q                            | 0.0000                                   |                                  |                  |                                        |
| Social Welfare<br>Surcharge |                                               | Q                            | 10.0000                                  |                                  |                  |                                        |
| Road and                    |                                               | Q                            |                                          |                                  | Select           | $\checkmark$                           |
| Countervailing Duty         |                                               | Q                            |                                          |                                  | Select           | $\overline{}$                          |
|                             |                                               | Ţ                            |                                          |                                  | P - Plus, I      | M - Minus, H - Higher, L - L           |
| Notification List           | SELECT                                        | V                            | Notification SI. No. List                | SELECT                           | V                |                                        |
| Country of Origin           | SELECT                                        | ~                            | Country of Consignment                   | SELECT                           | ~                |                                        |
|                             |                                               | Fetch Data                   | Close                                    |                                  |                  |                                        |
| Notification No.            | Notification Item<br>Serial Sr.<br>Number No. | ltem Desc                    | ription                                  | Country of Country of Origin     | nt Producer Name | Exporter Duty Duty<br>Name Amount Rate |
| 003/2021                    | 1 1                                           | Textured Tempered Glass whet | her coated or uncoated                   | Mali Mali                        | Any              | 0.00000 9.7100                         |

User can select notification number, notification serial no., Country of Origin, Consignment, and search the applicable notifications. Once searched, user can click on Notification Serial No. hyperlink to get the corresponding notification details (notification no., serial no., duty rate, amount, UOM, etc.) auto-populated under Countervailing Duty fields.

| Duty Name                              | Notification No.                              | Notification SI. No.    | Duty Rate (in A<br>%)                           | djustments<br>(in INR) | Duty Amoun<br>IN     | t Per Unit (in<br>R)      | Measurement   | Qu              | antity as per          |
|----------------------------------------|-----------------------------------------------|-------------------------|-------------------------------------------------|------------------------|----------------------|---------------------------|---------------|-----------------|------------------------|
| Cess                                   |                                               | Q                       |                                                 |                        |                      |                           |               |                 |                        |
| Education Cess                         |                                               | Q.                      | 0.0000                                          |                        |                      |                           |               |                 |                        |
| SHE Cess                               |                                               | Q.                      | 0.0000                                          |                        |                      |                           |               |                 |                        |
| Social Welfare                         |                                               | Q                       | 10.0000                                         |                        |                      |                           |               |                 |                        |
| Road and<br>Infrastructure Cess        |                                               | ۹                       |                                                 | 🗸                      |                      |                           | Select        | $\checkmark$    |                        |
| Countervailing Duty                    | 003/2021                                      | 1 Q                     | 9.7100                                          | PV                     |                      | 0.00000                   | Select        | $\checkmark$    |                        |
| Notification List<br>Country of Origin | SELECT<br>SELECT                              | ✓<br>✓<br>Fetch Data    | Notification SI. N<br>Country of Const<br>Close | lo. List<br>ignment    | SEL                  | ECT                       | <u> </u>      |                 |                        |
| Notification No.                       | Notification Item<br>Serial Sr.<br>Number No. | item Desc               | ription                                         |                        | Country of<br>Origin | Country of<br>Consignment | Producer Name | Exporte<br>Name | r Duty Du<br>Amount Ra |
| 002/2024                               | 1 Textu                                       | red Tempered Glass whet | her coated or unc                               | oated                  | Mali                 | Mali                      | Anv           |                 | 0.00000 9.71           |

Countervailing Duty is applicable if Country of Origin/Consignment selected under Shipment Details tab match with the Country of Origin/Consignment for the selected CTH number in Countervailing Duty master table. (A separate master has been created for Countervailing Duty for this purpose.)

#### **Confirmation Screen / Print** –

| Attraction Notification     No.     Port of shipment     Custom House     Custom Setting     Custom Setting     Custom Setting     Custom Setting     Custom Setting     Setting     Setting |                         |
|----------------------------------------------------------------------------------------------------|-------------------------|
| BILL OF ENTRY FOR HOME CONSUMPTION           SEZOnline Rec           Import Dept. S. No & Date         Custom House Agent Code         Importer's Code & BIN         Importer's Name & Address Whether Governme           -         SELF         BIN: NA         BIN: NA         Importer's Code & BIN         Importer's Name & Address Whether Governme           -         SELF         BIN: NA         Importer's Code & BIN: NA         Importer's Name & Address Whether Governme           Jine No.         Port of shipment         Country of Origin & code         Country of Consignment (if different) and Code         Bill of Lading N           -         Ambidédi         Mali(ML)         -         MBI/L-123123123           -         Ambidédi         Mali(ML)         -         MBI/L-123123123           -         Ambidédi         Mali(ML)         -         MBI/L-123123123           -         Ambidédi         Mali(ML)         -         MBI/L-123123123           -         Ambidédi         Mali(ML)         -         MBI/L-123123123           -         Ambidédi         Mali(ML)         -         MBI/L-123123123           -         Assessable Value<br>Under Section 14<br>Customs Act. 1962         Auxiliary         Auxiliary         Auxiliary         Auxiliary         -                                                                                                    |                         |
| Import Dept. S. No & Date     Custom House Agent Code     Importer's Code & BIN     Importer's Name & Address Whether Governme       SEL     SELF     SELF     BIN: NA<br>IEC/FAN: 098100228/gwert1234a1ZR (37)     SEZ Entity: PRAXIS INTERACTIVE SERVICE<br>ANDHERI EAST, City43changed45.     SEZ Entity: Code & BIN     Address Whether Governme       Jine No.     Port of shipment     Country of Origin & code     Country of Consignment (if different) and<br>Code     Bill of Lading N       -     Ambidédi     Mali(ML)     Customs Tariff<br>Heading     Customs Act. 1962     CUSTOMS DUTY     C. E. T.<br>Item     Armount<br>Assessable Value     Customs Tariff Act 1975     ADDITIONAL DUTY       0     Linder South Construction of Customs Act. 1962     Auxiliary     Auxiliary     C. E. T.<br>Basic     MRP<br>Auxiliary     Auxiliary     C. E. T.<br>No & Year     Value for the purpose of Soction 3<br>of Customs Tariff Act 1975     ADDITIONAL DUTY       0     Auxiliary     Auxiliary                                                                                                    | st Id:1                 |
| SELF     SELF thr:<br>BIN: NA<br>BEC/FAR: 0891002928/gwert1234al     SEZ Entity: PRAXIS INTERACTIVE SERVICE<br>LIMITED.Addresstchanged45, MULTSTORED BUILT<br>ANDHER LEAST, CityAschanged45. 500087, Andra Pri<br>Country of Origin & code       Ine No.     Port of shipment     Country of Origin & code     Country of Consignment (if different) and<br>Code     Bill of Lading N<br>Code       Ine No.     Port of shipment     Country of Origin & code     Country of Consignment (if different) and<br>Code     Bill of Lading N<br>Code       Ine No.     Port of shipment     Country of Origin & code     Country of Consignment (if different) and<br>Code     Bill of Lading N<br>Code       Ine No.     Port of shipment     Country of Origin & code     Country of Consignment (if different) and<br>Code     Bill of Lading N<br>Code       Ine No.     Port of shipment     Customs<br>Ambidédi     Customs DUTY     C. E. T.<br>Item     MRP<br>Per<br>Manutr     Value for the purpose of Section 3<br>of Customs Tariff Act 1975     ADDITIONAL DUTY       Ine No.     Exemption<br>Notification<br>No. & Year     Auxiliary     Auxiliary     Auxiliary     Exemption<br>Notification<br>No & Year     Value for the purpose of Section 4 A of the<br>Central Excise Act<br>1944 does not 9<br>144 does not 9<br>144 does not 9<br>144 does not 9<br>13     Nature<br>Auxiliary     Auxiliary                                                                                                    | r Priv                  |
| Line No.     Port of shipment     Country of Origin & code     Country of Consignment (if different) and<br>Code     Bill of Lading N<br>Code       -     Ambidédi     Mali(ML)     -     MBJL-123123123       -     Customs<br>Tariff<br>Heading     Assessable Value<br>Under Section 14<br>Customs Act. 1962     CUSTOMS DUTY     C.E. T.<br>Item     NRP<br>Amount<br>Under Section 14<br>Customs Act. 1962     Rate<br>Basic     Amount<br>Basic     C.E. T.<br>Item     MRP<br>Auxiliary     Value for the purpose of Section 3<br>Code     ADDITIONAL DUTY       France     Origin & Assessable Value<br>Under Section 14<br>Customs Act. 1962     Auxiliary     Auxiliary     Exemption<br>No & Year     C.E. T.<br>Item     MRP<br>Auxiliary     MRP<br>Auxiliary     MRP<br>Auxiliary     MRP<br>Auxiliary     MRP<br>Auxiliary     MRP<br>Auxiliary     MRP<br>Auxiliary     Auxiliary<br>Auxiliary     Auxiliary     Auxiliary     Auxiliary<br>Auxiliary     Auxiliary     Aux                                                                                                    | RIVA<br>G, SE<br>sh, In |
| -         Ambidédi         Mali(ML)         -         MB/L-123123123           Customs<br>Tariff<br>Heading         Nature<br>Of<br>Duty<br>Notification<br>No. & Yea         Nature<br>of<br>Duty<br>Customs Act. 1962         Assessable Value<br>Under Selecton 14<br>Customs Act. 1962         CUSTOMS DUTY<br>Rate<br>Assessable Value<br>Under Selecton 14<br>Customs Act. 1962         CUSTOMS DUTY<br>Rate<br>Assessable Value<br>Under Selecton 14<br>Customs Act. 1962         CUSTOMS DUTY<br>Rate<br>Auxiliary         C.E. T.<br>Basic         MRP<br>Montingation<br>No. & Yea         Value for the purpose of Section 3<br>(Customs Tariff Act 1975)         ADDITIONAL DUTY<br>Col. 9+CO. 11<br>Where the<br>per of Abate<br>Customs Act. 1962           France         Auxiliary         Auxiliary         Exemption<br>No. & Yea         MRP<br>Harving<br>Auxiliary         MRP<br>Auxiliary         MRP<br>Auxiliary         MRP<br>Auxiliary         Mate<br>Auxiliary         Value for the purpose of Section 3<br>Auxiliary         Addet of the purpose<br>of Customs Tariff Act 1975         ADDITIONAL DUTY           France         MRP<br>Auxiliary         Auxiliary         Auxiliary <t< td=""><td>&amp; Date</td></t<>                                                                                                    | & Date                  |
| Customs<br>Tariff<br>Heading<br>No. & Year         Nature<br>Of<br>Duty<br>No. & Year         Assessable Value<br>Of<br>No. & Year         CLUSTOMS DUTY<br>Assessable Value<br>Under Section 14<br>Customs Act. 1962         CLUSTOMS DUTY<br>Rate<br>Massic         Amount<br>Basic         Nature<br>C. E. T.<br>Item         Nature<br>MRP<br>Mere<br>Notification<br>No. & Year         Value for the purpose of Section 3<br>(Customs Tariff Act 1975)         ADDITIONAL DUTY           e         Exemption<br>No. & Year         Or<br>No. & Year         Assessable Value<br>Duty<br>Notification<br>No. & Year         Assessable Value<br>Marking         Exemption<br>No. & Year         MRP<br>Auxiliary         Amount<br>No. & Year         Exemption<br>No. & Year         Value for the purpose of Section 3<br>(Customs Tariff Act 1975)         ADDITIONAL DUTY           F         Basic         Auxiliary         Auxiliary         Exemption<br>No. & Year         Image: Training Act 1975         Addet of the purpose of Section 3<br>(Customs Act 0)         Addet of the purpose of Section 4<br>(Castoms Act 0)         Basic         Basic         Basic         Basic         Basic         Basic         Basic         Basic         Basic         Basic         Basic         Section 4.0 of the<br>Central Excise Act<br>1944 does not<br>1944 does not<br>1944 does not         Auxiliary         Auxiliary         Auxiliary         Auxiliary         Auxiliary                                                                                                    | /08/2(                  |
| Frainff<br>Heading<br>Notification<br>No. 8 vear         Nature<br>Of<br>Duty<br>Notification<br>No. 8 vear         Nature<br>Of<br>Notification<br>No. 8 vear         Nature<br>Of<br>Duty<br>Notification<br>No. 8 vear         Nature<br>Of<br>Duty<br>Notification<br>No. 8 vear         Nature<br>Pasic         Rate<br>Basic         Amount<br>Basic         Col. 9+CO. 11<br>Unit, II<br>Notification<br>No. 8 vear         Where the<br>provision of Sub<br>Section (2) of<br>Notification<br>No. 8 vear         Manual<br>Notification<br>No. 8 vear         Manual<br>Notification<br>No.                                                                                                    | Т                       |
| e Exemption No. & Year<br>No. & Year<br>7 8 9 10 11 12 12A 12B 13 13A 14 15                                                                                                    |                         |
| 7         8         9         10         11         12         12A         12B         13         13A         14         15                                                                                                    |                         |
|                                                                                                    |                         |
| 70071900         NA         SAPTA: 026/2000 L2 1<br>25%         6685.00<br>8685.00<br>70071900         NA         NA         72519.71         NA         18% IGST 001/2017<br>11189E           70071900         NA         (Rs. Fitty Seven<br>Thousand Nine         ADC : 011/2021 17 0%<br>42000 70071900         NA         NA         72519.71         NA         18% IGST 001/2017<br>11189E         1305<br>0% Compensation<br>Cess 001/2017 56           SWS Customs 10%         SWS Customs 10%         SWS Customs 10%         NA         NA         72519.71         NA         18% IGST 001/2017                                                                                                    | i5                      |
| 1 - STATE BANK OF INDIA Total Duty:27674 Twenty Seven Thousand Six Hundred and Seventy Four Only                                                                                                    |                         |
| Customs Duty other than IGST IGST & Compensation Ces                                                                                                    | uty 🗸                   |
| 14690 00 190E4 00                                                                                                    | >                       |

The corresponding Countervailing Duty details will be displayed on Show Calculation screen as well as Duty Bifurcation screen as shown in below screenshots.

#### Show Calculation -

|                       |                               | System Ger                                   | nerated  | Edited duty d                  | Edited duty details by user |          |  |
|-----------------------|-------------------------------|----------------------------------------------|----------|--------------------------------|-----------------------------|----------|--|
| Duty Type             | Notification No. &<br>SI. No. | Rate                                         | Amount   | Duty amount entered by<br>User | Reason for Editing          | Amoun    |  |
| BCD                   |                               | 15.00 %                                      | 8685.00  |                                |                             | 8685.00  |  |
| SAPTA Exemption       | 026/2000(L2.1)                | 25.00 %                                      | 2171.25  |                                |                             | 2171.25  |  |
| Health Cess (Customs) | 008/2020(2)                   | 0.00 %                                       | 0.00     |                                |                             | 0.00     |  |
| AIDC (Customs)        | 011/2021(17)                  | 0.00 %                                       | 0.00     |                                |                             | 0.00     |  |
| IGST                  | 001/2017(III189E)             | 18.00 %                                      | 13053.55 |                                |                             | 13053.55 |  |
| Compensation Cess     | 001/2017(56)                  | 0.00 %                                       | 0.00     |                                |                             | 0.00     |  |
| SWS on Customs        |                               | 10.00 %                                      | 651.38   |                                |                             | 651.38   |  |
| Countervailing        | 003/2021(1)                   | 9.71 %                                       | 6254.58  |                                |                             | 6254.58  |  |
| Anti - Dumping        | 038/2017(1)                   | This duty is not calculated<br>by the system | 0.00     |                                |                             | 1200.00  |  |
| Duty Amount/Rs)       |                               |                                              | 26473 25 |                                |                             | 27673 25 |  |

#### **Duty Bifurcation –**

| 🕘 Duty Bifurcation Webpage Dialog          |                                      |                               | > |
|--------------------------------------------|--------------------------------------|-------------------------------|---|
| https://pilot.sezonline-ndml.co.in/BOEReva | mp/DutyBifurcation.aspx?Reqst_Id=    | 172101504746                  |   |
|                                            | Duty amount bifur<br>Request ID: 172 | cation details:<br>2101504746 |   |
|                                            | Duty Type                            | Duty Amount                   |   |
|                                            | Customs Duty oth                     | er than IGST                  |   |
| BCD                                        | ,                                    | 8685.00                       |   |
| Sapta                                      | Exemption                            | 2171.00                       |   |
| Healt                                      | h Cess                               | 0.00                          |   |
| AIDC                                       | Customs                              | 0.00                          |   |
| Educa                                      | ation Cess Customs                   | 0.00                          |   |
| SHE                                        | Cess Customs                         | 0.00                          |   |
| SWS                                        | Customs                              | 651.00                        | _ |
| Coun                                       | tervailing Duty                      | 6255.00                       |   |
| AntiD                                      | umping                               | 1200.00                       |   |
|                                            | IGST and Comper                      | isation Cess                  |   |
| IGST                                       |                                      | 13054.00                      |   |
| Comp                                       | ensation Cess                        | 0.00                          |   |
|                                            | Total Duty                           | 27674.00                      |   |
|                                            |                                      |                               |   |
|                                            |                                      |                               |   |
|                                            |                                      |                               |   |
| <                                          |                                      |                               | > |

**RES / Bulk /Item Upload** – the corresponding changes are applicable in RES, Bulk and Item Upload features also. New fields have been added in the RES, Bulk and Item Upload files. Users are requested to download the latest version of the RES, Bulk and Item Upload files/utilities from the Downloads menu of SEZ Online Website (https://www.sezonline-ndml.com/downloads.htm) and use the same.

Please note that earlier version of RES upload will work however users are advised to download new version and make necessary changes.

Users are requested to use new version of item upload macro. Old version will not work.

# **3** Changes in APR-FORM I (Data Auto Populations)

For facilitating & assisting users in filling APR request, important information required in filling APR viz. Exports for the APR period viz. FOB value in Exports, import viz. CIF value will be auto-populated by system.

Additional fields will be available under Export/Import/DTA Sales tab of APR request besides the existing fields of this tab. These additional fields will be populating the values as per the transactions recorded by that entity in SEZ Online System and will be non-editable. However if any difference is applicable due to some valid reasons, users can capture value as per their working. Please note that an additional column has been introduced adjacent to fields auto-populated by system for manual entry. When manual entry is made, system will consider manually entered value wherever presentation and calculation is applicable.

System populated values will be displayed in the manual entry column also however these existing fields will be editable. In case if there is any difference in the value which is auto-populated by the system and value which user wants to enter, then user can capture the value as per his requirements in the existing editable fields as per the current implementation.

# **SEZ Online Documents**

| vveic | отпе опіцімакег    | Aug 17, 2021                      | Home H                 | lelp Preterences 🕨 | Logou                       | t 🐲 De                                    | epartment of Comr        | nerce |
|-------|--------------------|-----------------------------------|------------------------|--------------------|-----------------------------|-------------------------------------------|--------------------------|-------|
|       | Request ID : 2     | 42100000225                       | Annual Per             | formance Report    | (APR)                       |                                           |                          |       |
|       | General Details    | Export/Import/DTA Sales           | Investment Details     | Add Documents      |                             |                                           |                          |       |
| F     | Field Mark in * ar | e Mandatory                       |                        |                    |                             |                                           |                          | Help  |
| ۲.    |                    | I                                 | Export - Import Deta   | ils                |                             |                                           | Download Detailed Repo   | t     |
|       | [3] EXPORT         | (INFLOW)                          |                        |                    |                             | ( Rs.In                                   | Lakhs)                   |       |
|       |                    |                                   |                        |                    | Value<br>transact<br>SEZ On | es as per<br>ions filed in<br>line System | User Entered values      |       |
|       | (a) FOB value      | e of exports for the Year (indica | te items of exports) * |                    |                             | 0.00                                      | 5.00                     |       |
|       | (b) Value of s     | upplies made under Rule 53A (     | ('a' to 'k') *         |                    |                             | 0.00                                      | 5.00                     |       |
|       | (c) Total valu     | e of exports for the year under   | report (a + b)         |                    |                             | 0.00                                      | 10.00                    |       |
|       | (d) Cumulativ      | e value of exports for the five y | ear period *           |                    |                             | 0.00                                      | 5.00                     |       |
|       | (e) Country        | Wise Details Of Exports           |                        |                    |                             |                                           |                          |       |
|       | Sr.No.             | Country Name                      | Ехро                   | rt Value in Rupees | (In Lakhs)                  | Export Val                                | ue in US \$ (In Million) |       |
|       | 1                  | gbf                               | 010.0000               | 000                |                             | 0.000000                                  |                          |       |
|       | 2                  |                                   | ^                      |                    |                             |                                           |                          |       |
|       |                    |                                   | ~                      |                    |                             |                                           |                          |       |
|       | 3                  |                                   | ~                      |                    |                             |                                           |                          |       |
|       | 4                  |                                   | $\bigcirc$             |                    |                             |                                           |                          |       |
|       | 5                  |                                   | ^                      |                    |                             |                                           |                          |       |
|       |                    |                                   | ~                      |                    |                             |                                           |                          |       |
|       | 6                  |                                   |                        |                    |                             |                                           |                          |       |

| [4] IMPORT (OUTFLOW) (Rs. in Lakhs)                                                                                                    |                                                             |                     |
|----------------------------------------------------------------------------------------------------|-------------------------------------------------------------|---------------------|
| [A] Raw Materials And Other Inputs Utilized                                                                                                    | ( Rs.In                                                     | Lakhs)              |
|                                                                                                    | Values as per<br>transactions filed in<br>SEZ Online System | User Entered values |
| (a) Opening Balance Of Imported Raw Materials, Consumables, Packing Materials etc. *                                                                                                    | 0.00                                                        | 5.00                |
| (b) CIF Value Of Raw Materials, Consumables, Components, Packing Materials etc.                                                                                                    | 0.00                                                        | 5.00                |
| Imported During The Year *                                                                                                    | 0.00                                                        | 5.00                |
| (c) Cumulative Value Of Raw Materials, Consumables, Components, Packing Materials<br>etc. {(a)+(b)}                                                                                               | 0.00                                                        | 10.00               |
| (d) Value Of Imported Raw Materials, Consumables, Components, Packing Materials etc.<br>Or Einished Goods/Services Received From Other Units In SE7s/FOU Is/EHTPs/STPs                            | 0.00                                                        | F 00                |
| During The Year *                                                                                                    | 0.00                                                        | 5.00                |
| (e) Total (c+d)                                                                                                    | 0.00                                                        | 15.00               |
| (f) Value Of Imported Raw Materials, Consumables, Components, Packing Materials etc.                                                                                                    |                                                             |                     |
| Or Finished Goods/Services Transferred To Other Units In SEZs / EOUs / EHTPs /<br>STPs During The Year *                                                                                          | 0.00                                                        | 5.00                |
| (g) Closing Balance Of Imported Raw Materials, Consumables, Packing Materials etc. *                                                                                                    |                                                             | 5.00                |
| (h) Value Of Imported Raw Materials,Consumables,Components,Packing Materials etc. Actually Consumed During The Year { (e) - [ $f + g$ ] }                                                         |                                                             | 5.00                |
| (i)Gems and jewellery unit to specify the amount of gold, silver, platinum and other<br>precious commodities in weight (kilograms) as on 31st March of the relevant financial<br>year Add Details |                                                             | 0.00                |
| [B] Capital Goods and Foreign Technical Know-how Fee                                                                                                    |                                                             |                     |
| (i) Total value of currently existing capital goods imports, spares and foreign technical<br>know-how fee till end of the year under report for the last 10 yrs (including this year) *           | 0.00                                                        | 5.00                |
| (ii) Value of imported Capital goods, spares and foreign technical know-how fee received                                                                                                    | 0.00                                                        | 5.00                |
| from other units in SEZ/EOU/EHTP/STP during the year *                                                                                                    |                                                             |                     |
|                                                                                                    | 0.00                                                        | 10.00               |
| (iv) Value of imported Capital goods, spares and foreign technical know-how fee                                                                                                    | 0.00                                                        | 5.00                |
| (v) Total value of imported capital goods sparse and foreign technical know how for                                                                                                    |                                                             |                     |
| during the year (iii)-(iv)                                                                                                    | 0.00                                                        | 5.00                |
| (vi) Proportionate amortised value of imported capital goods and foreign technical know-<br>how fee taken for NFE calculations as per rule 53 of Special Economic Zones Rules,                    |                                                             | 5.00                |
| 2006 [10% of (v)] *                                                                                                    |                                                             |                     |

|                                              | DTA Sales Details | Value [R                                                    | s. In lakhs]        |
|----------------------------------------------|-------------------|-------------------------------------------------------------|---------------------|
|                                              |                   | Values as per<br>transactions filed in<br>SEZ Online System | User Entered values |
| (i) Goods/Services sold In Indian Currency   |                   | 0.00                                                        | 5.00                |
| (ii) Goods/Services sold In Foreign Currency |                   | 0.00                                                        | 5.00                |
| (a) Sales Of Finished Goods / Services *     |                   | 0.00                                                        | 5.00                |
| (b) Sales Of Rejects *                       |                   |                                                             | 5.00                |
| (c) Sales By Product *                       |                   | 0.00                                                        | 5.00                |
| (d) Sale Of Waste / Scrap / Remnant *        |                   | 0.00                                                        | 5.00                |
| (e) Sale of capital goods *                  |                   | 0.00                                                        | 5.00                |
| (f) Sale of raw materials *                  |                   | 0.00                                                        | 5.00                |
| (g) Sale of consumables *                    |                   | 0.00                                                        | 5.00                |
| (h) Sale of semi-finished goods *            |                   |                                                             | 5.00                |
| (i) Sale of Others                           |                   | 0.00                                                        | 5.00                |
| (k) Total                                    |                   |                                                             | 45.00               |

Below are the details of the details of the auto-populated fields.

| Field on UI                                                                                                    | Values to be auto-populated                                                                                                    |
|----------------------------------------------------------------------------------------------------|----------------------------------------------------------------------------------------------------|
| [3] EXPORT (INFLOW)                                                                                                    |                                                                                                    |
| (a) FOB value of exports for the Year<br>(indicate items of exports)                                                                                                    | FOB value (Rs. In Lakhs) of Shipping<br>Bill transactions which are assessed<br>during the corresponding FY + Net<br>Realisable value of Service Exports<br>invoices with the invoice date of the<br>corresponding FY.                                     |
| (b) Value of supplies made under Rule 53A<br>('a' to 'k')                                                                                                    | CIF value in INR of DTA Sale<br>transactions where supplies are made<br>to other than DTA Unit                                                                                                    |
| (d) Cumulative value of exports for the five year period                                                                                                    | Cumulative FOB value (Rs. In Lakhs) of<br>Shipping Bill transactions which are<br>assessed during the corresponding 5<br>years block + Net Realisable value of<br>Service Exports invoices with the<br>invoice date of the corresponding 5<br>years block. |
|                                                                                                    |                                                                                                    |
| [4] IMPORT (OUTFLOW) (Rs. in Lakhs)                                                                                                    |                                                                                                    |
| [A] Raw Materials And Other Inputs<br>Utilized                                                                                                    |                                                                                                    |
| (b) CIF Value Of Raw<br>Materials,Consumables,Components,Packing<br>Materials etc. Imported During The Year                                                                                       | CIF value (Rs. In Lakhs) of Bill of Entry<br>transactions which are assessed during<br>the corresponding FY for Raw Materials<br>& Others                                                                                                    |
| (d) Value Of Imported Raw<br>Materials,Consumables,Components,Packing<br>Materials etc. Or Finished Goods/Services<br>Received From Other Units In<br>SEZs/EOUs/EHTPs/STPs During The Year        | CIF value (Rs. In Lakhs) of Inter SEZ<br>transactions which are assessed during<br>the corresponding FY for Raw Materials<br>& Others + Product Value of Intra SEZ<br>Transfer by Receiving Entity                                                         |
| (f) Value Of Imported Raw<br>Materials,Consumables,Components,Packing<br>Materials etc. Or Finished Goods/Services<br>Transferred To Other Units In SEZs / EOUs<br>/ EHTPs / STPs During The Year | CIF value (Rs. In Lakhs) of Intra SEZ<br>transactions which are assessed during<br>the corresponding FY for Raw Materials<br>& Others by Supplier Entity + Product<br>Value of Intra SEZ Transfer by Supplier<br>Entity                                    |
|                                                                                                    |                                                                                                    |
| [B] Capital Goods and Foreign Technical<br>Know-how Fee                                                                                                    |                                                                                                    |
| (i) Total value of currently existing capital<br>goods imports, spares and foreign technical<br>know-how fee till end of the year under<br>report for the last 10 yrs (including this year)       | CIF value (Rs. In Lakhs) of Bill of Entry<br>transactions which are assessed during<br>the corresponding 10 years FY for<br>Capital Goods                                                                                                    |
| (ii) Value of imported Capital goods, spares<br>and foreign technical know-how fee received<br>from other units in SEZ/EOU/EHTP/STP<br>during the year                                            | CIF value (Rs. In Lakhs) of inter SEZ<br>transactions which are assessed during<br>the corresponding FY for Capital Goods                                                                                                    |

| (iv) Value of imported Capital goods, spares<br>and foreign technical know-how fee<br>transferred to other units in<br>SEZ/EOU/EHTP/STP during the year | CIF value (Rs. In Lakhs) of intra SEZ<br>transactions which are assessed during<br>the corresponding FY for Raw Materials<br>& Others                                                  |
|----------------------------------------------------------------------------------------------------|----------------------------------------------------------------------------------------------------|
|                                                                                                    |                                                                                                    |
| DTA Sales Details                                                                                                    |                                                                                                    |
| (i) Goods/Services sold In Indian Currency                                                                                                    | CIF value (Rs. In Lakhs) of DTA Sale<br>transactions assessed during the<br>corresponding FY where Invoice<br>Currency is INR – consolidated value<br>for all type of items            |
| (ii) Goods/Services sold In Foreign Currency                                                                                                    | CIF value (Rs. In Lakhs) of DTA Sale<br>transactions assessed during the<br>corresponding FY where Invoice<br>Currency is other than INR –<br>consolidated value for all type of items |
| (a) Sales Of Finished Goods / Services                                                                                                    |                                                                                                    |
| (c) Sales By Product                                                                                                    |                                                                                                    |
| (d) Sale Of Waste / Scrap / Remnant                                                                                                    | Item type wise CIF value (Rs. In Lakhs)                                                                                                    |
| (e) Sale of capital goods                                                                                                    | of DTA Sales transactions assessed                                                                                                    |
| (f) Sale of raw materials                                                                                                    | during the corresponding FY.                                                                                                    |
| (g) Sale of consumables                                                                                                    |                                                                                                    |
| (i) Sale of Others                                                                                                    |                                                                                                    |

#### Bond LUT Linkage -

A new section has been added for showing Bond LUT details of that entity as in the selected Reporting Period, below DTA Sales Details section.

| Bond Cum Legal Undertaking Details |                                                                                                   |                                                             |                     |  |  |
|------------------------------------|---------------------------------------------------------------------------------------------------|-------------------------------------------------------------|---------------------|--|--|
|                                    |                                                                                                   | Values as per<br>transactions filed in<br>SEZ Online System | User Entered values |  |  |
|                                    | (i) Total Bond Cum Legal Undertaking Details *                                                    | 0.00                                                        | 5.00                |  |  |
| l                                  | (ii) Remaining value of BLUT given by entity at the start of the Financial Year *                 | 0.00                                                        | 5.00                |  |  |
|                                    | (iii) Value of additional Bond cum legal undertaking BLUT executed during the Financial<br>Year * | 0.00                                                        | 5.00                |  |  |
| l                                  | (iv) Duty foregone on goods/ services imported or procured during the Financial Year *            | 0.00                                                        | 5.00                |  |  |
| L                                  | (v) Remaining value of BLUT as at the end of the Financial Year [(ii) + (iii) – (iv)]             | 0.00                                                        | 5.00                |  |  |

Values will be displayed in this section as explained in below matrix -

| Sr.<br>No. |                 | Field      | on UI |       | Values to be auto-populated            |
|------------|-----------------|------------|-------|-------|----------------------------------------|
| i          | Total<br>Undert | Bond       | Cum   | Legal | Sum of all active Bond LUT duty amount |
|            | Undert          | aking Deta | ans   |       | (New/ Opuale/ LOT Submission/ ORG/     |

|     |                                                                                              | SRG/ CRG) during the selected Reporting<br>Period                                                                                                    |
|-----|----------------------------------------------------------------------------------------------|----------------------------------------------------------------------------------------------------|
| ii  | Remaining value of BLUT given by<br>entity at the start of the Financial<br>Year             | Total Closing balance of last APR will be<br>displayed if previous FY APR is approved.<br>If such value is not available, user can<br>enter the value as per its records.                                                                                                    |
| iii | Value of additional Bond cum<br>legal undertaking BLUT executed<br>during the Financial Year | Sum of Total Duty Amount if any New/<br>Update/ LUT Submission/ URG/ SRG/<br>CRG approved during selected Reporting<br>Period                                                                                                    |
| iv  | Duty foregone on goods/ services<br>imported or procured during the<br>Financial Year        | <ul> <li>BOE &amp; ZTZ: Sum of Duties according to request ID</li> <li>DTAP &amp; DTAP: Sum of IGST and Compensation Cess Amount according to request ID</li> <li>DSPF: Sum of IGST and Compensation Cess Amount according to request id</li> <li>Module wise eligible statuses –</li> <li>BOE – Out of Charge (Only Duty Forgone transactions will be considered)</li> <li>ZTZ – Allow out of charge</li> <li>DTAP – Out of Charge</li> <li>DTAP – Out of Charge</li> <li>DTAP – Out of Charge</li> <li>DTAP – Out of Charge</li> <li>DTAP – Out of Charge</li> <li>DTAP – Approved</li> </ul> |
| v   | Remaining value of BLUT as at the<br>end of the Financial Year [(ii) + (iii)<br>– (iv)]      | Will be calculated as [(ii) + (iii) – (iv)]                                                                                                    |

Please note that the data auto-population in the new as well as existing fields is applicable only in case of Period of Reporting is selected as FULL (i.e. complete FY) in the General Details tab of APR request. In case of Period of Reporting selected as PART, these details will not be auto-populated.

| v2.81  | Weld       | come Unit Maker       | June 3, 2021            | Home He            | Ip Preferences                     | Logout          | 👑 Departmen               | t of Commerce     |
|--------|------------|-----------------------|-------------------------|--------------------|------------------------------------|-----------------|---------------------------|-------------------|
|        |            | Request ID : 242      | 2100000122              | Annual Perf        | ormance Report (A                  | PR)             |                           |                   |
|        |            | General Details       | Export/Import/DTA Sales | Investment Details | Add Documents                      |                 |                           |                   |
| ts     | , ⊢<br>, ⊢ | Field Mark in * are M | Aandatory<br>S          |                    |                                    |                 |                           | Help              |
|        |            | SEZ Name              |                         |                    | sez700                             | 40404 LTD       |                           |                   |
| t Form |            | Maior Industry        |                         |                    | Electronics And                    | Software        |                           |                   |
|        |            | Financial Year *      |                         |                    | 2020-2021                          |                 |                           |                   |
|        | ۲          | Period Of Repor       |                         |                    | From Date *                        |                 | To Date *<br>31/03/2021   |                   |
|        |            |                       | *                       |                    | First                              | $\checkmark$    | Please indicate the Ye    | ar applicable for |
|        | •          | Year for review of    | of Performance          |                    | review of APR 1                    | from the block  | of 5 Years applicable     | to your Unit      |
|        |            | IEC Number            |                         |                    | CGRPK3746C                         |                 |                           |                   |
| m      |            | Items Of Manufa       | acture/Service Activity |                    | Test Item Descr<br>LOA Ren, Servio | 1, Test Item De | escr 1 LOA Amendment<br>3 | Test Item Descr 1 |
|        |            | LOA Approval N        | umber                   |                    | NDML_LOA/NU                        | JA-010121/01J/  | AN2021                    |                   |
|        |            | LOA Issue Date        |                         |                    | 01/04/2019                         |                 |                           |                   |
|        |            | LOA Expiry Date       | 9                       |                    | 10/05/2024                         |                 |                           |                   |
|        |            | Date Of Comme         | ncement Of Production   |                    | 01/04/2019                         |                 |                           |                   |
| Reques |            | Factory Location      | n & Address             |                    | SEZ Unit NUA0                      | 10121 Address   | 5 1,SEZ Unit NUA01012     | 1 Address 2,SEZ   |

A new link "Download Detailed Report" has been made available on top right corner of Export/Import/DTA Sales tab. User can download the detailed report for the selected Reporting Period in APR request by clicking on this link. This report will provide the details of the transactions used for auto population of data.

| Welcome Onit Waker                    | Aug 17, 2021                                            | Home H                 | lelp Preterences 🕨   | Logout 💡                         | De De            | epartment of Comm        | ne |
|---------------------------------------|---------------------------------------------------------|------------------------|----------------------|----------------------------------|------------------|--------------------------|----|
| Request ID : 242                      | Annual Performance Report (Al<br>Jest ID : 242100000225 |                        |                      | (APR)                            |                  |                          |    |
| General Details                       | Export/Import/DTA Sales                                 | Investment Details     | Add Documents        |                                  |                  |                          |    |
|                                       |                                                         | Investment Details     | Add Documents        |                                  |                  |                          |    |
| Field Mark in are M                   | landatory                                               | Export - Import Deta   | ils                  |                                  |                  | Download Detailed Repor  | +  |
|                                       |                                                         | -Aport important       |                      |                                  |                  |                          |    |
| [3] EXPORT (I                         | NFLOW)                                                  |                        |                      | (Rs.In Lakhs)                    |                  | Lakhs)                   |    |
|                                       |                                                         |                        |                      | transactions fi<br>SEZ Online Sy | iled in<br>/stem | User Entered values      |    |
| (a) FOB value o                       | f exports for the Year (indicat                         | te items of exports) * |                      |                                  | 0.00             | 5.00                     |    |
| (b) Value of sup                      | plies made under Rule 53A (                             | 'a' to 'k') *          |                      |                                  | 0.00             | 5.00                     |    |
| <ul> <li>(c) Total value o</li> </ul> | f exports for the year under r                          | report (a + b)         |                      |                                  | 0.00             | 10.00                    |    |
| (d) Cumulative v                      | alue of exports for the five y                          | ear period *           |                      |                                  | 0.00             | 5.00                     |    |
| (e) Country W                         | ise Details Of Exports                                  |                        |                      |                                  |                  |                          |    |
| Sr.No.                                | Country Name                                            | Ехро                   | rt Value in Rupees ( | (In Lakhs) Ex                    | port Valı        | ue in US \$ (In Million) |    |
| 1 gk                                  | of                                                      | 0.0000                 | 000                  | 0.0000                           | 000              |                          |    |
| 2                                     |                                                         | ^                      |                      |                                  |                  |                          |    |

The following existing validation of "FOB Value of Export should be Equal to Country Wise Export Details total Amount." has been relaxed.

|                 | J                                | ·                          |                      |                                                |   |
|-----------------|----------------------------------|----------------------------|----------------------|------------------------------------------------|---|
|                 |                                  | Annual Per                 | formance Report      | (APR)                                          |   |
| Request ID :    | 242000014605                     |                            |                      |                                                |   |
|                 | 1                                |                            | n n                  |                                                |   |
| General Detai   | Export/Import/DTA Sal            | es Investment Details      | Add Documents        |                                                |   |
| Field Mark in * | are Mandaton/                    |                            |                      |                                                | F |
|                 | of Export should be Equal        | to Country Wise Export     | Details total Amour  | at                                             |   |
| I OD Value      | or Export should be Equal        |                            | Details total Amoun  |                                                |   |
|                 |                                  | Expo                       | ort - Import Details | •                                              |   |
| [3] EXPOR       | T (INFLOW)                       |                            |                      | (Rs.in Lakhs)                                  |   |
| (a) FOB val     | ue of exports for the Year (inc  | dicate items of exports) * |                      | 10.00                                          |   |
| (b) Value of    | supplies made under Rule 5       | 3A ('a' to 'k') *          |                      | 20.00                                          |   |
| (c) Total val   | ue of exports for the year und   | der report (a + b)         |                      | 30.00                                          |   |
| (d) Cumulat     | ive value of exports for the fiv | /e year period *           |                      | 0.00                                           |   |
| (e) Count       | ry Wise Details Of Export        | s                          |                      |                                                |   |
| Sr No.          | Country Na                       | mo Evn                     | ort Value in Runees  | (In Lakhs) Export Value in LIS \$ (In Million) |   |
| 1               | DENMARK                          | A 5.0000                   | 00                   | 500.000000                                     |   |
|                 | CHEDEN                           | 15 000                     | 000                  | 1500.00000                                     |   |
| 2               | SWEDEN                           |                            | 000                  | 1500.00000                                     |   |
| 3               | USA                              | 20.000                     | 000                  | 2000.000000                                    |   |
|                 |                                  | ~                          |                      |                                                |   |
|                 |                                  |                            |                      |                                                |   |
| 4               |                                  | C .                        |                      |                                                |   |
| 4<br>5          |                                  | 0                          |                      |                                                |   |

#### Facility to download detailed report:

Facility is introduced where user can click on download detailed reports to know about basis for auto-population of values in respective fields. (Attach sample report)

#### **Document Attachment** -

Uploading of documents under Upload Template File section has been made mandatory now. Entity users can browse and upload the necessary document under this section in order to be able to submit the APR request to DC office. This will facilitate upload of professional Certified APR report. Only one document can be uploaded per APR request. In case of re-upload the previously uploaded document will get replaced with the latest uploaded document. User can upload files of word, excel, pdf types. Document of size maximum up to 2 MB can be uploaded.

| Accept Request<br>Request ownership accepted succe<br>I Accept request for processing.<br>Save | <u>issfully.</u>                                            |
|------------------------------------------------------------------------------------------------|-------------------------------------------------------------|
| Action Details                                                                                 |                                                             |
| Mode                                                                                           | Auto     Re-assign                                          |
| Request Status *                                                                               | Submitted                                                   |
| Internal Remarks                                                                               | <b>`</b>                                                    |
| Remarks History                                                                                |                                                             |
| Facility to upload Documents (CA cer<br>No file selected, Please select a file to              | tified copy or any other document):<br>oupload.             |
| Upload template file:                                                                          | Browse Upload *Number of files allowed to upload is limited |
| Submit View Status History                                                                     |                                                             |

#### Workflow enhancement:

At the event of perusal of APR forms, DC office can now refer APR form to Specified Officer as well for their review & confirmation. This will facilitate faster review and processing of APR by considering comments of Specified Officer.

When APR form is referred to Specified Officer (SO), SO will have following options in the Request Status dropdown.

- Comments Provided
- SentBack

In both the cases, the APR request will move back to the Inbox of the DC user who had referred to SO.

In case of DC Users submitting APR request as "Refer to SO" and SO user submitting the APR request as "Comments Provided", users will be required to submit the request using DSC and will be required to provide Internal Remarks.

# **4** Declaration for Goods Procured for Authorized Operations

While filing DTA Procurement & DTA Procurement Services Form, a declaration has been introduced confirming that the supplies are availed by SEZ entity from DTA Supplier for authorized operations only. If it is not for authorized operation declaration can be unselected. This will facilitate SEZ customs in approval process.

When declaration is not selected data will not be shared with GSTN / ICEGATE for GST benefits.

Declaration introduced is as below

This is to declare that Goods being procured under this declaration are required exclusively for our Authorised Operations as permitted to us under our LOA and are therefore eligible for supply by the DTA Supplier as "Zero Rated Supplies" under provisions of Section 16 of IGST Act.

Declaration will be displayed under Declaration of IGST section in DTA Procurement –

| Declaration of IGST                                                                           | Supply under Bond / LUT                                                                     |                                                        |                                                                            |
|-----------------------------------------------------------------------------------------------|---------------------------------------------------------------------------------------------|--------------------------------------------------------|----------------------------------------------------------------------------|
| This would apply to all invoices and items in t<br>Zero Rated Supply from GST Registered Unit | nis document)<br>under Bond or Letter of Undertaking to SEZ Unit / De                       | veloper without Payment of IGS                         | ST                                                                         |
| Bond / LUT No. *                                                                              | Bond                                                                                        | / LUT Date *                                           | _/_/                                                                       |
| Taxable Value in INR                                                                          | IGST                                                                                        | Duty Amount                                            |                                                                            |
| Compensation Cess Amount                                                                      |                                                                                             |                                                        |                                                                            |
| IGST Rate, Amount and Compension                                                              | sation Cess details are not available / not a                                               | pplicable                                              |                                                                            |
| This is to declare that IGST / Cor                                                            | npensation Cess has not been collected by                                                   | DTA Supplier from SEZ U                                | Jnit / Developer                                                           |
| This is to declare that Goods beir under our LOA and are therefore eligi                      | ng procured under this declaration are requi<br>ble for supply by the DTA Supplier as "Zero | ired exclusively for our Au<br>Rated Supplies" under p | thorised Operations as permitted to us rovisions of Section 16 of IGST Act |

Declaration will be displayed below SEZ Entity Details section in DTA Services Procurement Form –

# **SEZ Online Documents**

# September 2021

| 31 Welco | ome Unit Maker                        | June 2, 2021                                                       | Home Help Preference                                                  | Logout                                      | Department of Commerce                                                                    |
|----------|---------------------------------------|--------------------------------------------------------------------|-----------------------------------------------------------------------|---------------------------------------------|-------------------------------------------------------------------------------------------|
|          |                                       |                                                                    | DTA Services Procurem                                                 | ent Form                                    |                                                                                           |
|          | General Details                       |                                                                    |                                                                       |                                             |                                                                                           |
| •        |                                       |                                                                    |                                                                       |                                             |                                                                                           |
|          | Reporting Month : *                   | June                                                               | ✓ Reportir                                                            | g Year : *                                  | 2021                                                                                      |
|          | SEZ Center Detai                      | ls                                                                 |                                                                       |                                             |                                                                                           |
| m        | SEZ Name :                            | sez700                                                             | SEZ Po                                                                | t Code :                                    | 1234567890                                                                                |
| •        | SEZ Entity Details                    | 3                                                                  |                                                                       |                                             |                                                                                           |
|          | Name of the SEZ Er                    | sez Unit NU                                                        | A010121 LTE GSTIN                                                     |                                             | 12CGRPK3746C111                                                                           |
| · ·      | Address of the SEZ                    | Entity : SEZ Unit<br>NUA010121                                     | PAN :                                                                 |                                             | CGRPK3746C                                                                                |
|          | City/ Town / Village                  | SEZ Unit NU                                                        | A010121 Adc LOA Nu                                                    | mber :                                      | NDML_LOA/NUA-010121/                                                                      |
|          | State :                               | Arunachal P                                                        | radesh LOA Fro                                                        | m Date :                                    | 11/04/2024                                                                                |
|          | PIN :                                 | 456465                                                             | LOA Va                                                                | id Upto Date :                              | 10/05/2024                                                                                |
|          | IE Code :                             | CGRPK3746                                                          | C LOA Ty                                                              | be :                                        | Service Oriented                                                                          |
| Jest     | This is to declar under our LOA and a | e that Services being procure<br>are therefore eligible for supply | d under this declaration are requ<br>y by the DTA Supplier as "Zero l | ired exclusively for<br>Rated Supplies" und | our Authorised Operations as permitted to us<br>ler provisions of Section 16 of IGST Act. |
| n        |                                       |                                                                    | Save                                                                  |                                             |                                                                                           |
| -        |                                       |                                                                    |                                                                       |                                             |                                                                                           |

If selected on UI, this declaration will also be displayed on Confirmation Screen, Print and Signed files of these transactions.

#### DTA Procurement – Confirmation Screen

| https://pilot.sezonline-ndml.co.in/Utility/DSCConfirmation.aspx Zero Rated Supply from GST Registered Unit ui This is to declare that IGST / Compensation Cess has in This is to declare that Goods being procured ui us under our LOA and are therefore eligible for Act. General Details: Request ID : 29210 DTA procurement No. & Date : PRAXI SEZ Unit (Buyer) & Place of Supply of Goods : PRAXI a, 500 a, 500 b)                                                                                                    | SEZ – DTA Procurement under Bond or Letter of Undertaking to SEZ Unit / Developer without Payment of IGST into been collected by DTA Supplier from SEZ Unit / Developer under this declaration are required exclusively for our Authorised Operations as permitted to or supply by the DTA Supplier as "Zero Rated Supplies" under provisions of Section 16 of IGST 105172240 XIS INTERACTIVE SERVICES PRIVATE LIMITEDAddress1changed45,MULTISTORIED BUILDING,SEEPZ - SE |
|----------------------------------------------------------------------------------------------------|----------------------------------------------------------------------------------------------------|
| Zero Rated Supply from GST Registered Unit ui<br>"his is to declare that IGST / Compensation Cess has n<br>This is to declare that Goods being procured ui<br>is under our LOA and are therefore eligible for<br>Act.<br>General Details:<br>TA procurement No. & Date :<br>EZ Unit (Buyer) & Place of Supply of Goods :<br>PRAXI<br>a, S00<br>a, S00                                                                                                    | SEZ – DTA Procurement under Bond or Letter of Undertaking to SEZ Unit / Developer without Payment of IGST not been collected by DTA Supplier from SEZ Unit / Developer under this declaration are required exclusively for our Authorised Operations as permitted to or supply by the DTA Supplier as "Zero Rated Supplies" under provisions of Section 16 of IGST 105172240 XIS INTERACTIVE SERVICES PRIVATE LIMITEDAddress1changed45,MULTISTORIED BUILDING,SEEPZ - SE  |
| Zero Rated Supply from GST Registered Unit ui<br>This is to declare that IGST / Compensation Cess has in<br>This is to declare that Goods being procured ui<br>is under our LOA and are therefore eligible for<br>Act.<br>Seneral Details:<br>Request ID : 29210<br>DTA procurement No. & Date : PRAXI<br>SEZ Unit (Buyer) & Place of Supply of Goods : PRAXI<br>a, 5000<br>a, 5000                                                                                                    | under Bond or Letter of Undertaking to SEZ Unit / Developer without Payment of IGST<br>not been collected by DTA Supplier from SEZ Unit / Developer<br>under this declaration are required exclusively for our Authorised Operations as permitted to<br>or supply by the DTA Supplier as "Zero Rated Supplies" under provisions of Section 16 of IGS1<br>105172240<br>XIS INTERACTIVE SERVICES PRIVATE LIMITEDAddress1changed45,MULTISTORIED BUILDING,SEEPZ - SE         |
| Zero Rated Supply from GST Registered Unit u<br>This is to declare that IGST / Compensation Cess has in<br>This is to declare that Goods being procured u<br>Js under our LOA and are therefore eligible for<br>Act.<br>Seneral Details:<br>Request ID :<br>29210<br>27A procurement No. & Date :<br>SEZ Unit (Buyer) & Place of Supply of Goods :<br>20210<br>20210<br>20 | under Bond or Letter of Undertaking to SEZ Unit / Developer without Payment of IGST<br>is not been collected by DTA Supplier from SEZ Unit / Developer<br>under this declaration are required exclusively for our Authorised Operations as permitted to<br>or supply by the DTA Supplier as "Zero Rated Supplies" under provisions of Section 16 of IGST<br>105172240<br>XIS INTERACTIVE SERVICES PRIVATE LIMITEDAddress1changed45,MULTISTORIED BUILDING,SEEPZ - SE      |
| This is to declare that Goods being procured un<br>us under our LOA and are therefore eligible for<br>Act.<br>General Details:<br>Request ID : 29210<br>DTA procurement No. & Date : 29210<br>SEZ Unit (Buyer) & Place of Supply of Goods : PRAXI<br>a, 5000<br>a, 5000                                                                                                    | under this declaration are required exclusively for our Authorised Operations as permitted to<br>or supply by the DTA Supplier as "Zero Rated Supplies" under provisions of Section 16 of IGS1<br>105172240<br>XIS INTERACTIVE SERVICES PRIVATE LIMITEDAddress1changed45,MULTISTORIED BUILDING,SEEPZ - SE                                                                                                    |
| General Details: Request ID: DTA procurement No. & Date: SEZ Unit (Buyer) & Place of Supply of Goods: PRAXI Z, AND a, 5000 B                                                                                                    | 105172240<br>XIS INTERACTIVE SERVICES PRIVATE LIMITEDAddress1changed45,MULTISTORIED BUILDING,SEEPZ - SE                                                                                                    |
| Vaquest ID : 2921<br>DTA procurement No. & Date :<br>SEZ Unit (Buyer) & Place of Supply of Goods : PRAXI<br>Z, ANL<br>a, 5000                                                                                                    | 1051/2240 XIS INTERACTIVE SERVICES PRIVATE LIMITEDAddress1changed45,MULTISTORIED BUILDING,SEEPZ - SE                                                                                                    |
| DTA procurement No. & Date :<br>SEZ Unit (Buyer) & Place of Supply of Goods : PRAXI<br>Z, ANC<br>a,5000                                                                                                    | XIS INTERACTIVE SERVICES PRIVATE LIMITEDAddress1changed45,MULTISTORIED BUILDING,SEEPZ - SE                                                                                                    |
| SEZ Unit (Buyer) & Place of Supply of Goods : PRAXI<br>Z, AND<br>a,5000                                                                                                    | XIS IN LERACTIVE SERVICES PRIVATE LIMITEDAddress1changed45,MULTISTORIED BUILDING,SEEPZ - SE<br>VDHERLEAST City/3changed/15 Andhra Pradech Ind                                                                                                    |
|                                                                                                    | 1007                                                                                                    |
| SEZ Unit GSTIN (Buyer): 37qwe                                                                                                    | vert1234a1ZR(37)                                                                                                    |
| Client Details:                                                                                                    |                                                                                                    |
| EZ Port Code : INBC                                                                                                    | IOM6                                                                                                    |
| ustoms House Δgent : SELE                                                                                                    |                                                                                                    |
| DTA Unit (Supplier) : VIKAS<br>5110                                                                                                    | S VIJAYKUMAR YADAVKARAD, A/P MALKAPURKARAD, KARAD, Maharashtra, India, 41                                                                                                    |
| OTA Supplier Identity GSTIN                                                                                                    | N: 27ABJPY3267D1ZB(27)                                                                                                    |
| BIN No. of DTA Unit : NA                                                                                                    |                                                                                                    |
| E Code of DTA Unit :                                                                                                    |                                                                                                    |
| ARE 1 No. & Date :                                                                                                    |                                                                                                    |

# DTA Procurement – Print

| Attps://pilot.sezonline-ndml.co.in/ShippingBill/SBPrintForm.aspx?PrintQuantity=1&RequestId=0&En - I                                                                                         | Internet Explorer – 🗆 🗙                                                                                  |
|----------------------------------------------------------------------------------------------------|----------------------------------------------------------------------------------------------------|
| https://pilot.sezonline-ndml.co.in/ShippingBill/SBPrintForm.aspx?PrintQuantity=1&RequestId=0&Entity                                                                                         | /ld=0&lsUnitUser=0 🔒 🟠 숬 ଊ 🙂                                                                             |
| -<br>🍰 🕘 Xpath1 🧧 Xpath2 🧧 Xp1 🖉 Xp2 🗳 SapphirelMS 🥪 Joget Workflow v4 🧩 Login - OTRS 🖉                                                                                                    | 🕫 SEZ Online - TP New (Intr 🧔 SEZ Online - Staging (Pilot) 🧔 SEZ Online - TP (Internet)                  |
| SEZ – DTA P                                                                                                    | rocurement                                                                                               |
|                                                                                                    | Original<br>Pare No. 1 / 1                                                                               |
| Zero Rated Supply from GST Registered Unit under Bond or Letter of Under                                                                                                    | rtaking to SEZ Unit / Developer without Payment of IGST                                                  |
| This is to declare that IGST / Compensation Cess has not been collected by DTA Supplier fi                                                                                                  | rom SEZ Unit / Developer                                                                                 |
| This is to declare that Goods being procured under this declaration are required exclusivel<br>eligible for supply by the DTA Supplier as "Zero Rated Supplies" under provisions of Section | y for our Authorised Operations as permitted to us under our LOA and are therefore<br>on 16 of IGST Act. |
| General Details :                                                                                                    |                                                                                                    |
| Request ID :                                                                                                    | 292105172240                                                                                             |
| DTA Procurement no & Date :                                                                                                    | 6052231                                                                                                  |
|                                                                                                    | 08/09/2021<br>PRAYIS INTERACTIVE SERVICES PRIVATE LIMITED                                                |
|                                                                                                    | Address1changed45.MULTISTORIED BUILDING.SEEPZ - SEZ, ANDHERI                                             |
| SEZ Unit (Buyer) & Place of Supply of Goods :                                                                                                    | EAST,City43cha                                                                                           |
|                                                                                                    | nged45,Andhra Pradesh,India,500087                                                                       |
| SEZ Unit GSTIN (Buyer) :<br>Client Detaile :                                                                                                    | 3/qwert1234a1ZR(3/)                                                                                      |
| SEZ Port Code :                                                                                                    | INBOM6                                                                                                   |
| Customs House Agent -                                                                                                    | SELE                                                                                                    |
|                                                                                                    | VIKAS VIJAYKUMAR YADAV                                                                                   |
| DTA Unit (Supplier) :                                                                                                    | KARAD, A/P MALKAPURKARAD, KARAD, Maharashtra, India, 415110                                              |
| DTA Supplier Identity :                                                                                                    | GSTIN : 27ABJPY3267D1ZB(27)                                                                              |
| BIN No.of DTA Unit :                                                                                                    | NA                                                                                                    |
| ARE 1 No. &Date :                                                                                                    |                                                                                                    |
| Invoice Details :                                                                                                    |                                                                                                    |
| Sr.No Invoice No Invoice Date                                                                                                    | Invoice Value Invoice Currency                                                                           |
| 1 INV001 8/09/2021                                                                                                    | 1000 AUSTRALIAN DOLLAR                                                                                   |
| Item Details :                                                                                                    |                                                                                                    |
| Sr.No Statistical Code and Description of Goods                                                                                                    | Quantity Value                                                                                           |
| 1 84011000-Item Desc 12 1 BAG                                                                                                    | 1000 AUD                                                                                                 |
|                                                                                                    |                                                                                                    |
| This DTA Procurement is Digitally Signed & Submitted by Kavi on behalf of                                                                                                    | of SEZ Entity.                                                                                           |
|                                                                                                    |                                                                                                    |
| 1                                                                                                    |                                                                                                    |

#### DSPF – Confirmation Screen

|                                        |                                                                                                    |                             |                                                                                                    |                              |                                | DTA Service Procurement Form (D                                                                                                    | SPF)                                                                       |                                                                                                 |                                                                                      |
|----------------------------------------|----------------------------------------------------------------------------------------------------|-----------------------------|----------------------------------------------------------------------------------------------------|------------------------------|--------------------------------|----------------------------------------------------------------------------------------------------|----------------------------------------------------------------------------|-------------------------------------------------------------------------------------------------|--------------------------------------------------------------------------------------|
|                                        |                                                                                                    |                             | Request ID :<br>Reporting Mont                                                                                                   | th:                          | 6<br>Ji                        | 7210000224<br>une                                                                                                    | Date<br>Repo                                                               | of Submission :<br>orting Year :                                                                | 2021                                                                                 |
|                                        |                                                                                                    |                             | SEZ Center D                                                                                                    | )etails                      |                                |                                                                                                    |                                                                            |                                                                                                 |                                                                                      |
|                                        |                                                                                                    |                             | SEZ Name :                                                                                                    |                              | S                              | ez700                                                                                                    | SEZ                                                                        | Port Code :                                                                                     | 12345                                                                                |
|                                        |                                                                                                    |                             | SEZ Entity De                                                                                                    | etails                       |                                |                                                                                                    |                                                                            |                                                                                                 |                                                                                      |
|                                        |                                                                                                    |                             | Name of the SE                                                                                                    | Z Entity :                   | S                              | EZ Unit NUA010121 LTD                                                                                                    | GSTI                                                                       | N :                                                                                             | 12CGI                                                                                |
|                                        |                                                                                                    |                             | Address of the                                                                                                    | SEZ Entity                   | : Ad                           | Idress 2 SEZ Unit NUA010121 Address 1 SEZ Unit NUA010121                                                                                                    | PAN                                                                        | :                                                                                               | CGRP                                                                                 |
|                                        |                                                                                                    |                             | City/Town/Villag<br>State :<br>PIN ·                                                                                             | ge:                          | S<br>A<br>4                    | EZ Unit NUA010121 Address Mumbai<br>runachal Pradesh<br>56465                                                                                                    | LOA<br>LOA<br>LOA                                                          | Number :<br>From Date :<br>Valid Upto Date :                                                    | NDML<br>11/04/<br>10/05/                                                             |
| This is t<br>Supplie                   | to declare that Ser<br>s" under provision                                                                        | rvices bein                 | g procured under t<br>n 16 of IGST Act.                                                                                          | this declara                 | C<br>tion are                  | GRPK3746C<br>required exclusively for our Authorised Operations as permitted to us u                                                                                                    | LOA                                                                        | Type :<br>and are therefore elig                                                                | Servic                                                                               |
| This is t<br>Supplie                   | to declare that Ser<br>s" under provision<br><b>ce Details</b><br>DTA Supp                                       | rvices bein<br>ns of Sectio | g procured under i<br>n 16 of IGST Act.                                                                                          | this declara                 | C<br>tion are                  | GRPK3746C<br>required exclusively for our Authorised Operations as permitted to us u<br>GSTIN/UIN of DTA Supplier : 24afrps1334k1z1                                                                                                    | LOA                                                                        | Type :<br>and are therefore eli                                                                 | Servic<br>gible for su                                                               |
| This is t<br>Supplie<br>Invoi          | to declare that Ser<br>s" under provision<br><b>ce Details</b><br>DTA Supp<br>SEZ Online<br>Reference<br>Number  | olier Name                  | IE Code :<br>g procured under i<br>n 16 of IGST Act.<br>: dta test b<br>Invoice Number<br>& Invoice Date                         | this declara                 | C<br>tion are<br>SAC           | GRPK3746C required exclusively for our Authorised Operations as permitted to us u GSTIN/UIN of DTA Supplier : 24afrps1334k1z1 Service Description                                                                                                    | LOA<br>Inder our LOA a<br>Zero Rated<br>Supply                             | Type :<br>and are therefore eli<br>D<br>LUT/ Bond/<br>Challan Number<br>& Date                  | Servic<br>gible for su<br>DTA Suppli<br>IGST :<br>Compen                             |
| This is t<br>Supplie<br>Invoi<br>Sr No | to declare that Set<br>s" under provision<br>Ce Details<br>DTA Supp<br>SEZ Online<br>Reference<br>Number<br>4222 | Invoice                     | IE Code :<br>g procured under i<br>n 16 of IGST Act.<br>: dta test b<br>Invoice Number<br>& Invoice Date<br>1234  <br>02/12/2019 | Amount in<br>INR<br>20000.00 | C<br>tion are<br>SAC<br>995413 | GRPK3746C required exclusively for our Authorised Operations as permitted to us u GSTIN/UIN of DTA Supplier : 24afrps1334k1z1 Service Description General Construction services of industrial buildings such as buildings used for production activities (used for assembly line activities), workshops, storage buildings and other similar industrial buildings | LOA<br>inder our LOA :<br>Zero Rated<br>Supply<br>Supply under<br>Bond/LUT | Type :<br>and are therefore eli-<br>but<br>Challan Number<br>& Date<br>26082020  <br>02/08/2020 | Servit<br>gible for su<br>ITA Suppli<br>IGST<br>Compen<br>d<br>IGST C<br>CESS<br>Rs. |

#### DSPF – Print

|                        |                                                                  |                            |                                                    |                  |                   | DTA Service Procurement Form (D                                                        | SPF)                     |                                                        | SEZOnline F                                              |
|------------------------|------------------------------------------------------------------|----------------------------|----------------------------------------------------|------------------|-------------------|----------------------------------------------------------------------------------------|--------------------------|--------------------------------------------------------|----------------------------------------------------------|
|                        |                                                                  |                            | Request ID :<br>Reporting Month                    | 1:               | 6<br>Ju           | 72100000224<br>Jine                                                                    | Date<br>Repo             | of Submission :<br>rting Year :                        | 02/06/2021<br>2021                                       |
|                        |                                                                  |                            | SEZ Center De                                      | etails           |                   |                                                                                        |                          |                                                        |                                                          |
|                        |                                                                  |                            | SEZ Name :                                         |                  | se                | ez700                                                                                  | SEZ                      | Port Code :                                            | 1234567890                                               |
|                        |                                                                  |                            | SEZ Entity De                                      | tails            |                   |                                                                                        |                          |                                                        |                                                          |
|                        |                                                                  |                            | Name of the SEZ                                    | Entity :         | S                 | EZ Unit NUA010121 LTD                                                                  | GSTI                     | N :                                                    | 12CGRPK37                                                |
|                        |                                                                  |                            | Address of the S                                   | EZ Entity        | : S<br>Ad         | EZ Unit NUA010121 Address 1 SEZ Unit NUA010121<br>dress 2 SEZ Unit NUA010121 Address 3 | PAN                      | :                                                      | CGRPK3746                                                |
|                        |                                                                  |                            | City/Town/Village<br>State :<br>PIN :<br>IE Code : | e :              | S<br>A<br>4!<br>C | EZ Unit NUA010121 Address Mumbai<br>runachal Pradesh<br>56465<br>GRPK3746C             | LOA<br>LOA<br>LOA<br>LOA | Number :<br>From Date :<br>Valid Upto Date :<br>Type : | NDML_LOA<br>11/04/2024<br>10/05/2024<br>Service Orie     |
| This is to<br>Supplies | o declare that Servi<br>s" under provisions<br><b>ce Details</b> | ices being<br>of Section   | ) procured under th<br>n 16 of IGST Act.           | his declarat     | ion are           | required exclusively for our Authorised Operations as permitted to us u                | nder our LOA             | and are therefore el                                   | gible for supply                                         |
| Invoi                  | DTA Suppli                                                       | er Name                    | : dta test b                                       |                  |                   | GSTIN/UIN of DTA Supplier: 24afrps1334k1z1                                             |                          | [                                                      | TA Supplier Ad                                           |
| Invoid<br>Sr No        | DTA Suppli<br>SEZ Online<br>Reference<br>Number                  | er Name<br>Invoice<br>Type | : dta test b<br>Invoice Number A<br>& Invoice Date | Amount in<br>INR | SAC               | GSTIN/UIN of DTA Supplier : 24afrps1334k1z1<br>Service Description                     | Zero Rated<br>Supply     | LUT/ Bond/<br>Challan Number<br>& Date                 | DTA Supplier Ad<br>IGST and IC<br>Compensatio<br>details |

Data Exchange – Transaction data for the transactions where this declaration has been selected by the user will be shared with GSTN.

# 5 Enhancement in sub-contracting module:

In Sub-contracting module, currently Due Date of Receipt for goods sent out is calculated as –

- 120 days after first Goods Passed Out date in case of SEZ Units with Major Industry as other than Gems and Jewellery
- 45 days after first Goods Passed Out date in case of SEZ Units with Major Industry as Gems and Jewellery

Accordingly, in both the cases, an alert message is displayed to customs users on UI on opening a Sub-contracting request from Inbox once this Due Date of Receipt has crossed. PFB the screenshot.

|                    |                                      | SubContracting Form               |                            |            |
|--------------------|--------------------------------------|-----------------------------------|----------------------------|------------|
| Request ID : 49210 | 0159600                              |                                   |                            |            |
| Goods out was iss  | ued on 08/04/2021 i.e., 130 days     | ago. For more information refer t | o the Goods Out Details se | ction.     |
| General Details    | tem Out Details                      |                                   |                            |            |
| General Details    |                                      |                                   |                            |            |
|                    |                                      |                                   |                            | Hel        |
| Do you want to n   | 10ve Goods Out?                      |                                   |                            | • Yes O No |
| Do you want to n   | nove Goods IN?                       |                                   |                            | 🔘 Yes 💿 No |
| Have you export    | ed the goods from the subcontra      | ctor's premises?                  |                            | ◯ Yes ● No |
| Challan Number     | 8000373                              | Challan Date                      | 06/04/2021                 |            |
| Is Sub-contracting | Permission approved through SEZ Or   | line System? No                   |                            |            |
| Permission No.     | DSEZ/CUS/07/TCPCPL/SUB.C<br>NT/18-19 | O Permission Date                 | 04/09/2020                 |            |

Working of the module has been enhanced where user can indicate if goods going out for sub-contracting are goods other than jewellery which need to be brought in within 120 days or when it is a jewellery item which requires return to SEZ within 28 days (studded jewellery) or 45 days(plain jewellery) as per Rule 41(1)(a)

| rype or receiving unit    |                                | <b>5</b> 11              |                                                                                                    | ^       |
|---------------------------|--------------------------------|--------------------------|----------------------------------------------------------------------------------------------------|---------|
| Package Details for r     | removal                        | Gross Weight Applicable  | e ● Yes ◯ No                                                                                                    |         |
| Number of packages *      | 12                             | Gross Weight *           | 100.000                                                                                                    |         |
| Package Unit *            | BUNDLE                         | Net Weight Applicable    | ● Yes ○ No                                                                                                    |         |
| Marks and Numbers *       |                                | Net Weight *             | 90.000                                                                                                    | - 1     |
| Currency *                | AUSTRALIAN DOLLA               | Unit of Measurement *    | BAGS                                                                                                    | - 1     |
| Date of Removal *         | 02/06/2021                     | Purpose of Removal *     | Purpose 1234                                                                                                    |         |
| Kindly confirm days in wh | hich re-entry of goods are des | ired Under rule 41(1)(a) |                                                                                                    | _       |
| Is Bank Guarantee A       | Applicable?                    |                          | 120 days - All goods<br>45 days - G&J Units - Precious metals for further proc<br>28 days– G&J Units–Studded jewellery for further proc | cessing |
| Remarks to be printed or  | n the document                 |                          | $\bigcirc$                                                                                                    |         |
|                           |                                | Save Reset               |                                                                                                    |         |
|                           |                                |                          |                                                                                                    | - 1     |

This dropdown will have following options -

- 120 days All goods
- 45 days G&J Units Precious metals for further processing
- 28 days G&J Units Studded jewellery for further processing

Based on the value selected in this dropdown, Due Date of Receipt will be calculated and accordingly the UI alert will be displayed to the customs users.

| Package Unit           | BAGS                                         |                            |                                                |
|------------------------|----------------------------------------------|----------------------------|------------------------------------------------|
| Marks and Numbers      | gjugjgjug                                    | Net Weight                 | 100.000                                        |
| Currency               | INDIAN RUPEE                                 | Unit of Measurement        | DOZEN                                          |
| Date of Removal        | 01/06/2021                                   | Purpose of Removal         | rdtfgyuhijokl                                  |
| Due date of Receipt    | 16/07/2021                                   |                            |                                                |
| Kindly confirm days in | which re-entry of goods are desired Under ru | ile 41(1)(a) 45 days - G&J | Units - Precious metals for further processing |

The above dropdown option selection is applicable to SEZ Units only. For the SEZ Developers and Co-developers this dropdown will be by default populated with the first option "120 days – All goods" and it will be non-editable.

Old Requests which are already submitted will work as per the old implementation. Requests which are in Created/Request Initiated status will follow the new implementation.

# 6 Selection of IGST Notification:

Currently, system auto-populates the IGST notification number, Serial Number, rate when HSN is captured & saved. In cases where for same HSN multiple schedules are applicable, system populates first available record out of the multiple records available. User can change the same to reflect the correct serial number record applicable.

However, in few cases it is observed that users do not change the default record and submit the transaction with default record itself and such cases require amendment later. Accordingly, now system will not auto-populate Notification Number & Serial number in such cases where multiple records are available. User can capture directly or search/select notification no/Serial no. in such cases.

Auto-population will continue to happen when HSN falls in only one schedule of IGST.